## Here are the steps needed to join Google Classroom:

- 1. Go to <a>www.google.com</a> and click on "gmail", located in the top right corner.
- 2. Log into your student's school e-mail address.
- 3. Once you are in the student e-mail account, there should be a waffle looking icon on the top right corner (it looks like three rows of three dots). Click on that.
- 4. Once in there, there should be a Classroom icon visible (it looks like a green chalkboard outlined in yellow, with generic silhouettes of people on it). Click on that.
- 5. Mrs. Hamman's class should show up. Click "join".
  - a. If it asks you for a code to put in in order to join the class, the code is rr7awqf.
  - b. If you do NOT see my class, please e-mail me at kehamman@jacksonsd.org and let me know.

## <u>E-mail/password reminders:</u>

\*The first letter of the password must be capitalized.

\*The e-mail address is NOT Gmail, although you access it through Google, so be sure to always type in the jacksonsd.org ending.